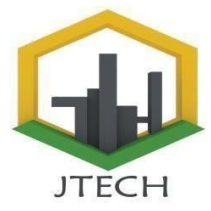

### PERANCANGAN SISTEM INFORMASI PERSEDIAAN STOK BARANG DAN PENJUALAN PADA TOKO RAJA SOSIS MENGGUNAKAN BAHASA PEMROGRAMAN PHP DAN DATABASE MYSQL

Hari Marfalino S.Kom., M.Kom<sup>1</sup>); Romi Hardianto, S.Kom., M.Kom<sup>2</sup>); Mesa Safitri<sup>3</sup>) Fakultas Ilmu Komputer, Universitas Putra Indonesia "YPTK", Padang Email: <u>Safitrimesa737@gmail.com</u>

**Abstract.** *E-commerce as a means of selling frozen food at the King Sausage shop, because it is considered to save time and energy so it is more effective and efficient, there is no need to queue and just wait for the goods ordered to arrive at the buyer's place without having to leave the house just by using connection and internet and assist employees in processing sales transactions. uses the EOQ (Economic Order Quantity) method to determine the economic quantity for each order so as to minimize the total cost of inventory at the sausage king shop. It is hoped that the information system for stock inventory and sales at the King Sausage shop will provide maintenance and development for this system so that it can be used sustainably as long as it is needed.* 

Keywords: E commerce, Inventory, Sales, Economic Order Quantity

Abstrak. E commerce sebagai sarana dalam aktivitas penjualan frozen food pada toko raja sosis, karena dinilai lebih hemat waktu dan tenaga sehingga lebih efektif dan efisien, tak perlu antri dan hanya tinggal menunggu barang yang di order datang sampai di tempat pembeli tanpa harus keluar rumah hanya dengan memanfaatkan koneksi dan internet.dan membantu karyawan dalam mengolah transaksi penjualan. menggunakan Metode EOQ (Economic Order quantity) untuk menentukan jumlah ekonomis setiap kali pemesanan sehingga meminimalisasi biaya total persediaan barang pada toko raja sosis. Sistem informasi persediaan stok barang dan penjualan pada toko raja sosis ini diharapkan Adanya maintenance dan pengembangan terhadap sistem ini agar dapat digunakan secara berkelanjutan selama dibutuhkan.

Kata Kunci: E commerce, Persediaan, Penjualan, Economic Order Quantity

#### PENDAHULUAN

Dijaman sekarang penerapan IT sudah dilakukan disegala bidang baik dalam bidang pemerintahan, Kesehatan, militer, pendidikan, ekonomi dan lain lain. Semua itu demi mendongkrak hasil dan mempermudah pekerjaan. Dalam bidang ekonomi atau perdagangan IT digunakan untuk me ingkatkan kinerja serta daya saing. ini juga Hal berpengaruh positif dalam perihal laba dan perluasan pemasaran produk.

Pesatnya perkembangan dari teknologi yang semakin canggih telah mampu menghasilkan suatu metode transaksi penjualan yang kerap dinamakan sebagai perdagangan elektronik (E-Commerce). Pemanfaatan diterapkannya sistem informasi dalam suatu usaha dapat berguna

untuk mempercepat proses bisnis yang sedang berjalan.serta untuk persediaan stok barangnya . persediaan merupakan bagian utama dari modal kerja, sebab dilihat dari jumlahnya biasanya persediaan inilah unsur modal kerja yang paling besar. Hal ini dapat dipahami karena persediaan merupakan faktor penting dalam menentukan kelancaran operasi Perusahaan. Tanpa adanya persediaan yang memadai kemungkinan besar perusahaan tidak bisa memperoleh keuntungan yang diinginkan disebabkan proses produksi akan terganggu[1]

Toko Raja Sosis berdiri pada tahun 2018 yang beralamat di jalan parak laweh pulau air nan xx. Kec lubuk begalung ,kota Padang ,Sumatra barat . Toko Raja Sosis adalah tempat penjualan

# **JurnalTeknikdanTeknologiTepatGuna** https://rcf-indonesia.org/jurnal/index.php/jtech volume 2 (3), tahun 2023 hal: 179-196

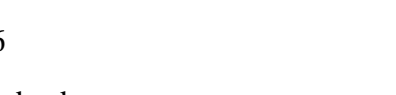

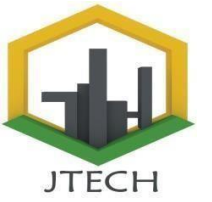

berbagai bahan makanan beku yang berada d

https://rcf-indonesia.org/jurnal/index.php/jtech volume 2 (3), tahun 2023 hal: 179-196

kota Padang .Toko ini memiliki lokasi yang strategis yaitu berada di pusat keramaian di kota padang,Oleh karena itu toko ini memiliki peluang yang besar dalam penjualan karena mudah untuk ditemukan, untuk itu tidak heran dalam perbulanya bisa memiliki omset penjualan yang cukup besar.untuk menunjang berjalanya toko ini tentunya harus memberi fasilitas yang layak dalam informasi yang diberikan pada karyawan.

Zaman sekarang ini informasi sudah mudah untuk dibagikan, salah satunya menggunakan internet sebagai sarana informasi dalam aktivitas jual-beli online, karena dinilai lebih hemat waktu dan tenaga sehingga lebih efektif dan efisien, tak perlu antri dan hanya tinggal menunggu barang yang di order datang sampai di tempat pembeli tanpa harus keluar rumah hanya dengan memanfaatkan koneksi dan internet. Penggunaan e-commerce merupakan sebuah keharusan dalam dunia usaha, mengingat masalah yang semakin komplek,kompetitor yang semakin menjamur dan tuntutan untuk selalu mengikuti perkembangan dunia global yang mengharuskan untuk selalu bertindak kreatif [2]

Melihat dari toko Raja sosis yang masih menggunakan sistem secara manual dan belum memiliki sistem secara terkomputerisasi mulai laporan penjualan ,melakukkan cek dari persediaan stok produk dalam penjualan. Maka dibutuhkan perancangan sistem untuk mengolah penjualan untuk mempermudah pelanggan berbelanja tanpa harus datang ke toko . Dengan menghindari kesalahan tujuan dalam perhitungan jumlah persediaan stok barang yang tersedia, mempermudah karyawan untuk melakukan pengecekan persediaan barang sesudah penjualan, menghemat waktu dan tenaga pelanggan untuk datang ke toko serta meningkatkan penjualan dan informasi sehingga Membutuhkan Sistem informasi quantity).

#### Metodologi Penelitian

Agar Langkah-langkah yang diambil penulis dalam perencangan ini tidak melencceng dari topik dan lebih mudah dipahami. Maka penulis membentuk kerangka kerja penelitian seperti gambar 3.1 berikut:

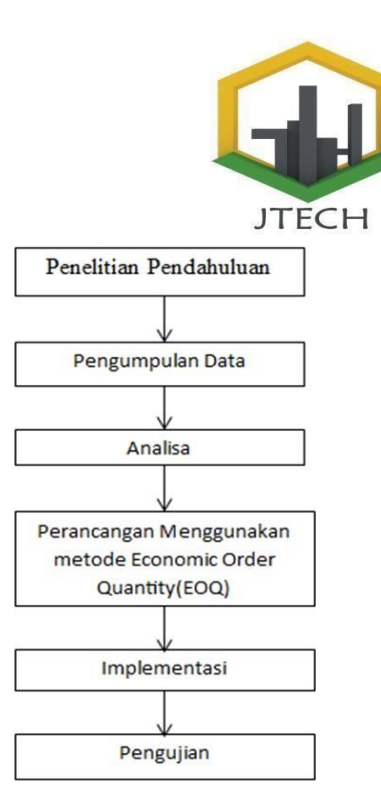

#### Gambar 1 Kerangka Kerja Penelitian

Untuk membantu dalam penyusunan penelitian ini, maka perlu adanya susunan yang jelas tahapan-tahapannya. Tahapan penelitian ini Langkah-langkah merupakan vang akan dilakukan dalam penyelesaian masalah yang dibahas. Adapun tahapan penelitian berdasarkan gambar 3.1 sebagai berikut:

#### **Penelitian Pendahuluan**

Penelitian Pendahuluan ini yang harus dilakukan adalah mencari tau yang berhubungan dengan EOQ (Economic Order Quantity) yang nantinya dapat dituangkan dalam aplikasi yang kendala-kendala akan dirancang, serta permasalahan apa saja yang terjadi pada perancangan aplikasi ini, sehingga penemuan permasalahan tersebut penulis akan mencoba mencari jalan keluar untuk permasalahan tersebut.

Penelitian bertujuan agar penulis dapat memahami kasus atau objek yang diteliti,serta dapat menemukan sebuah masalah yang dihadapi oleh penulis dan dapat menemukan cara dalam menyelesaikan masalah tersebut.

#### **Pengumpulan Data**

dengan Dalam melaksanakan penelitian ini dilakukan menggunakan Metode EOQ (Economic Order pengumpulan data dengan cara mengumpulkan data jurnal, artikel, buku dan penulis, penelitianini juga dilakukan dengan metode wawancara secara langsung kepada pendiri/pemilik Toko Raja Sosis, Dan penulis mendapatkan beberapa informasi penting yang berhubungan dengan penelitian yang sedang dilakukan.

https://rcf-indonesia.org/jurnal/index.php/jtech volume 2 (3), tahun 2023 hal: 179-196

#### Analisa

Dalam proses Analisa terdapat dua tahap Analisa yang harus dilakukan. Tahapan tersebut adalah :

a. Analisa Data

Setelah data berhasil dikumpulkan, maka langkah selanjutnya adalah melakukan analisis terhadap data tersebut .Analisa data merupakan suatu usaha untuk mengkaji dan mengolah data yang telah terkumpul sehingga diperoleh suatu kesimpulan yang bermanfaat sesuai dengan tujuan penelitian.

b. Analisa Proses

Teknologi yang digunakan dalam peneltian ini adalah php,agar bisa melakukan perancangan proses pengelolaan yang telah ditentukan sesuai alur analisa.

c. Analisa Sistem

Analisis sistem merupakan dasar dalam merencanakan dan merancang sistem yang akan diterapkan. Analisa Sistem ini memerlukan beberapa data yang harus dicantumkan dalam sebuah sistem yang akan dibuat. Data tersebut akan dimasukkan dalam database agar terorganisasi dengan baik.

#### Perancangan

Pada tahapan ini peneliti menggunakan UML sebagai tools dalam menjelaskan alur analisa program, yaitu :

1. Use Case Diagram

Use Case adalah abstraksi dari interaksi antara system dan actor. Use Case dengan cara mendeskripsikan tipikal interaksi antara actor sebuah sistem melalui sebuah cerita bagaimana sebuah sistem dipakai.

2. Class Diagram

Umumnya Class Diagram dari suatu sistem akan menggambarkan juga bagaimana struktur database yang dibutuhkan untuk membangun sistem tersebut.

3. Sequence Diagram

Sequence Diagram akan menjelaskan urutan-urutan kejadian yang akan terjadi seiring dengan waktu pada saat user mulai

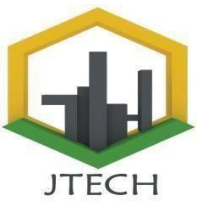

menggunakan aplikasi ini mulai dari login sampai logout.

4. Activity Diagram

Activity Diagram adalah teknik untuk mendeskripsikan logika procedural dalam banyak kasus. Activity Diagram mempunyai peran seperti halnya flowchart, akan tetapi perbedaannya dengan flowchart adalah activity diagram bisa mendukung perilaku parallel sedangkan flowchart tidak bisa.

Pada Penelitian ini untuk menghitung persediaan barang menggunakan metode Metode Economic Order Quantity (EOQ). Metode EOQ adalah salah satu metode dalam manajemen persediaan yang klasik dan sederhana yang digunakan untuk menghitung minimalisasi total biaya persediaan berdasarkan persamaan tingkat atau titikequlibrium kurva biaya simpan dan biaya pesan.

Economic Order Quantity (EOQ) adalah volume atau jumlah pembelian yang paling ekonomis untuk dilakukan pada setiap kali perusahaan melakukan pembeliaan Analisis perencanaan.dengan menggunakan metode EOQ pada suatu perusahaan mampu mengurangi terjadinya out of stock ataupun over stock yang bisa mengganggu berlangsungnya proses produksi. Dengan dibuatnya suatu rancangan dengan metode EOQ, Suatu perusahaan dapat menekan biaya persediaan yang akan dikeluarkan oleh perusahaan. Dengan adanya analisis EOQ ini dapat digunakan dan diaplikasikan dengan praktis atau sangat mudah untuk merencanakan pembelian bahan baku dan menentukan kuantitas pembelian bahan baku [3].

Metode Economic Order Quantity (EOQ) adalah salah satu metode dalam manajemen persediaan yang klasik dan sederhana yang digunakan untuk menghitung minimalisasi total biaya persediaan berdasarkan persamaan tingkat atau titik equlibrium kurva biaya simpan dan biaya pesan.

Dengan Rumus:

$$EOQ = \sqrt{\frac{2.D.S}{H}}$$

Keterangan :

D = Jumlah barang penggunaan (per tahun)

S = Biaya per pesanan

# **JurnalTeknikdanTeknologiTepatGuna** https://rcf-indonesia.org/jurnal/index.php/jtech volume 2 (3), tahun 2023 hal: 179-196

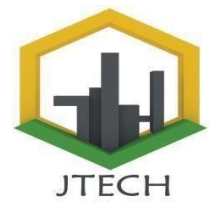

H = Biaya Penyimpanan (per tahun)

https://rcf-indonesia.org/jurnal/index.php/jtech volume 2 (3), tahun 2023 hal: 179-196

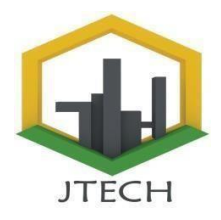

#### Contoh Kasus

Sebagai contoh perhitungan pada salah satu jenis barang Toko Raja Sosis yaitu Otak-otak 500gr. Jumlah penjualan dari Otak-otak 500gr sebesar 1 Pcs dengan harga jual Rp. 27.000. Harga beli Otak-otak 500gr per box Rp. 24.000 dan melakukan pembelian dalam 3 kali beli yang pertama sebanyak 15 Pcs, yang kedua sebanyak 15 Pcs dan yang ketiga sebanyak 20 Pcs. Biaya pemesanan untuk setiap kali melakukan transaksi pemesanan kisaran Rp. 3.000, sedangkan carrying cost sebesar 2% dan memiliki lead time selama 6 hari. Berikut ini perhitungan Economic Order Quantity.

| jumlah terjual(s)                                    | =1 Box                                    |
|------------------------------------------------------|-------------------------------------------|
| lead time                                            | =6 hari                                   |
| total beli                                           | =50 Box                                   |
| rata-rata pembelian                                  | =(50 Box)/(3 kali beli)                   |
|                                                      | =16,7                                     |
| Maksimal pembelian                                   | = 20 Box                                  |
| H(biaya simpan)                                      | =harga beli×carrying cost                 |
|                                                      | =24000×0,02 = 480                         |
| $eoq = \sqrt{(2DS/H)} = \sqrt{((2 \times 10^{10}))}$ | $(3000 \times 1)/480) = \sqrt{(6000/48)}$ |
| 0)= $\sqrt{12,5}=3,5=4$ Box                          |                                           |
| safety stock=(Maxim                                  | um Usage-Average                          |
| Usage)×Lead Time                                     |                                           |
| =(20-1)                                              | 6,7)×6hari=19,8=20Box                     |
| Reorder point = (lead                                | time $\times$ average                     |
| usage)+safety stock                                  |                                           |
| = =(6                                                | ×20)+20=140 Box                           |

#### Implementasi

Implementasi sistem merupakan tahap meletakkan sistem sehingga siap untuk dioperasikan. Implementasi bertujuan untuk mengkonfirmasi modul-modul perancangan, sehingga penggunaan dapat memberi masukan kepada pengembangan aplikasi.

Pada tahap ini perancangan aplikasi dilakukan dengan menggunakan Bahasa pemrograman PHP dan database MySQL.

#### Pengujian

Tahap ini merupakan hasil dari sebuah sistem pengolahan data yang dibangun, dimana sistem ini nantinya yang akan dijalankan dan digunakan untuk membantu pihak Toko Raja Sosis.

#### Hasil dan Pembahasan

Tahap implementasi system (System Implementation) adalah tahap meletakan sistem supaya siap di operasikan. Dalam menjalankan kegiatan implementasi perlu dilakukan beberapa hal yaitu : menerapkan rencana implementasi (implementation plan). Merupakan kegiatan awal implementasi sistem, dari tahap rencana implementasi di maksudkan terutama untuk mengatur biaya dan waktu yang di butuhkan, kegiatan implementasi di lakukan dengan dasar kegiatan yang telah di rencanakan dalam rencana implementasi. Tindak lanjut implementasi di lakukan dengan pengetesan penerimaan sistem (system acceptable test) terhadap data yang sesungguhnya dalam jangka waktu tertentu yang dilakukan bersama- sama dengan user. Kegiatan implementasi di lakukan dengan dasar kegiatan yang telah di rencanakan dalam kegiatan implementasi antara lain : pemilihan dan pelatihan personil, pemilihan tempat, dan instalasi hardware dan software, pengetesan program, pengetesan sistem dan konversi sistem.

#### Pemilihan Brainware

Brainware merupakan user yang akan mengoperasikan sistem yang akan dibangun. Untuk itu perlu dilakukan pelatihan kepada user. Pelatihan personil dilakukan untuk mengoperasikan sistem termasuk kegiatan mempersiapkan input, memproses data, mengoperasikan sistem, merawat dan menjaga sistem.

#### Pengujiaan Instalasi Software

Tahapan ini adalah tahapan dalam melakukan pemasangan perangkat lunak yang digunakan dalam menjalankan aplikasi yang akan digunakan dan dapat dilihat implementasi dari aplikasi.

#### Implementasi Xampp

Xampp merupakan salah satu software pembantu dalam menjalankan aplikasi dalam penelitian ini. Berikut langkah dalam instalisasi aplikasi ini:

- 1. Run aplikasi Xampp
- 2. Pilih bahasa penginstalan seperti gambar 2 berikut :

Installer Language

# **JurnalTeknikdanTeknologiTepatGuna** https://rcf-indonesia.org/jurnal/index.php/jtech volume 2 (3), tahun 2023 hal: 179-196

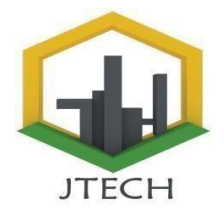

Gambar 2 Halaman Pemilihan Bahasa Penginstalan

https://rcf-indonesia.org/jurnal/index.php/jtech volume 1 (1), 2024 hal: 1-12

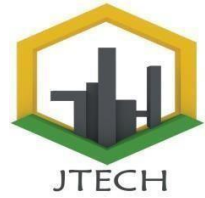

3. Setelah muncul tampilan welcome to setup wizard, klik next seperti gambar 3.2 berikut :

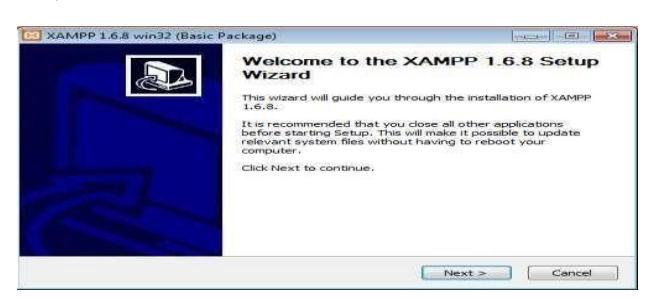

Gambar 3 Halaman Setup Wizard

4. Pilih lokasi Instalisasi

Pemilihan lokasi penyimpanan dapat dilihat pada gambar 4 berikut :

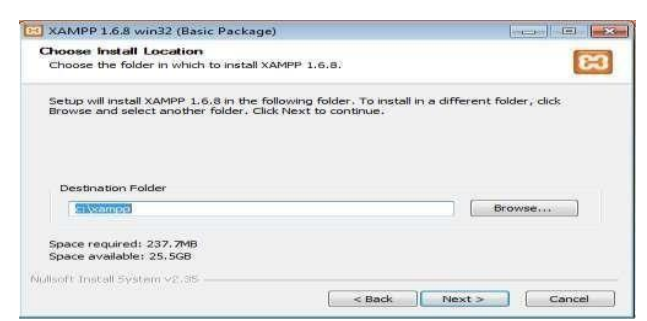

Gambar 4 Halaman Pemilihan Lokasi Install

5. Pada license agree klik button I Agree, dapat dilihat pada gambar 5 berikut:

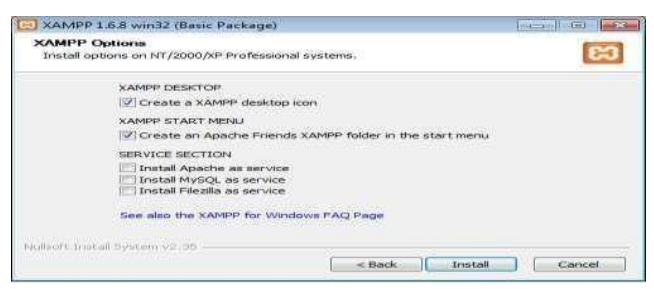

Gambar 5 Halaman Persetujuan Lisensi

6. Tunggu Proses Instalisasi selesai, seperti gambar 6 berikut :

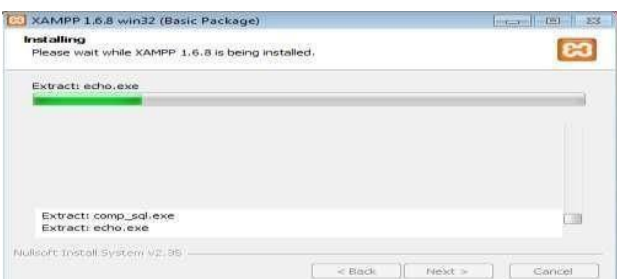

Gambar 6 Halaman Proses Instalisasi

7. Klik start pada bagian Apache dan Mysql sehingga xampp siap digunakan seperti gambar 7 berikut :

| -                                                                             |                                              |                                                  |           |              |         |
|-------------------------------------------------------------------------------|----------------------------------------------|--------------------------------------------------|-----------|--------------|---------|
| 63                                                                            | XAMP                                         | P Control Pa                                     | nel       | Service      | SCM     |
| Modules                                                                       |                                              |                                                  |           |              | Status  |
| Svc                                                                           | Apache                                       | Running                                          | Stop      | Admin        | Befresh |
| Svc                                                                           | MySql                                        | Running                                          | Stop      | Admin        | Explore |
| Svc                                                                           | FileZilla                                    |                                                  | Start     | Admin        | Line    |
| Svo                                                                           | Mercury                                      |                                                  | Start     | Adminss      | Field   |
| Windows 6<br>Current E<br>Install E<br>Status Ch<br>Busy<br>Apache st<br>Busy | 1 Build<br>Frectory<br>Frectory<br>Carted [P | 7601 Plat<br>: c:\xampp<br>: c:\xampp<br>ort 80] | form 2 Se | rvice Pack 1 |         |
| Sug g                                                                         | rted (Po                                     | rt 33061                                         |           |              |         |

**Gambar 7 Xampp Control Panel** 

#### 3.1 Pengujian Sistem

Pengujian sistem bertujuan untuk melihat apakah sistem yang dirancang sudah sesuai riwayat dengan yang diinginkan atau belum, setelah pengujian dilakukannya dan implementasi, kualitas sebuah system akan terlihat. Tampilan program yang menjelaskan tentang proses dimulainya sampai program ini selesai dieksekusi. Dengan demikian berikut ini tahap-tahap pengujian program perancangan Sistem Informasi Persediaan Stok Barang Dan Penjualan Pada Sosis Menggunakan Toko Raia Bahasa Pemrograman Php Dan Database MySQL.

#### 1. Halaman Login pada Admin

Halaman login merupakan halaman awal admin untuk memasukkan Pelanggan name dan password agar dapat mengakses sistem pada Gambar 8 di bawah ini :

|          | Administratior Login |  |
|----------|----------------------|--|
| USERNAME |                      |  |
| admin    |                      |  |
| PASSWORD |                      |  |
|          |                      |  |
|          |                      |  |
|          |                      |  |
|          |                      |  |

Gambar 8 Halaman Login pada Admin

2. Halaman Dashboard pada Admin

Halaman dashboard pada admin adalah tampilan awal setelah login dan berhasil masuk ke riwayat. Seperti pada Gambar 9 berikut ini:

|     | Disert Desirie      | _   | Hello, Welcome Adere | nistrator            |                        |                |                                                                                                    |
|-----|---------------------|-----|----------------------|----------------------|------------------------|----------------|----------------------------------------------------------------------------------------------------|
| •   | Katagori            |     | 1000                 | 30                   | 2                      |                | Rp. 218.000                                                                                                    |
| *   | Preschair           |     | -                    | Harang               | Parlamagaan            | Canal Street   | Permannum                                                                                                    |
|     | Noppiner            |     |                      |                      |                        |                |                                                                                                    |
|     | Persection Produk   |     | Transalesi Terakhir  |                      |                        |                |                                                                                                    |
| -   | Proses EOQ          |     | too mesamary         | Harna Permean        | Tanggal Pasan          | Total Betarga  | REATION                                                                                                    |
| -   | Tarrit Kinima       |     | FH01705892336        | 1000                 | 18 January 2026        | Res SECODO     |                                                                                                    |
| 440 | Liners              | 100 |                      |                      |                        | 1071 00000 000 |                                                                                                    |
| -10 | Presiduale Adaptate |     | FILLIPALITY          | Multipletered and    | The Additional Publics | Pige 271000    |                                                                                                    |
| -   | Perrelaminary       |     | FH077052358360       | Muhammat Alti        | 16 January 2026        | Hgs 54.000     | discussion of the second second second second second second second second second second second second second s                                                                                                    |
| -   | Trarmanal.          |     | F1401702307097       | Adultuserrenaet duit | OB Deservices 2028     | Figs - 81 OOO  | of the local division of the local divisiono |
|     |                     |     |                      |                      |                        |                |                                                                                                    |

Gambar 9 Halaman Dashboard pada Admin

# **JurnalTeknikdanTeknologiTepatGuna** https://rcf-indonesia.org/jurnal/index.php/jtech volume 1 (1), 2024 hal: 1-12

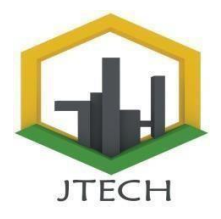

https://rcf-indonesia.org/jurnal/index.php/jtech volume 1 (1), 2024 hal: 1-12

#### 3. Halaman Data Kategori pada Admin

Halaman data kategori ini berupa kategorikategori barang-barang elektronik. Dan admin juga bisa menambahkan dan mengelola data kategori pada sistem. Seperti pada Gambar 10 berikut ini :

|   |                           |                                                                                                    |                                  | Autoriteiteiteiteiteiteiteiteiteiteiteiteitei |
|---|---------------------------|----------------------------------------------------------------------------------------------------|----------------------------------|-----------------------------------------------|
| - | Constant and a second     | Data Kategori                                                                                                    |                                  |                                               |
| - | -                         | Tambah Data Kates                                                                                                    | port                             |                                               |
|   | Product                   | Principal Principal Princi | ADM/DEXD40                       |                                               |
|   | This ago go a factor      |                                                                                                    |                                  |                                               |
| - | Pressurationers Presslade | Promingrove                                                                                                    | - different                      |                                               |
| - | Phonese ElCrip            |                                                                                                    | Concernant Concernant Concernant |                                               |
| - | Value Palacena            |                                                                                                    |                                  |                                               |
| - | ' stanta ''               |                                                                                                    |                                  |                                               |
| - | Province Printer and      |                                                                                                    |                                  |                                               |
| - | Preservation Conv.        |                                                                                                    |                                  |                                               |
| - | Vierstated                |                                                                                                    |                                  |                                               |
| - | Lapointers Shore String   |                                                                                                    |                                  |                                               |
| - | Lagerary Transabert       |                                                                                                    |                                  |                                               |

#### Gambar 10 Halaman Data Kategori pada Admin

4. Halaman Data Produk pada Admin

Halaman data produk merupakan tampilan jenis produk beserta kategori dan ketersediaan stok. Admin dapat mengelolanya. Seperti pada Gambar 11 berikut ini :

|                   |   | Casta Dros            | tuk                |          |        |        |        |                                                                                                    |                  |
|-------------------|---|-----------------------|--------------------|----------|--------|--------|--------|----------------------------------------------------------------------------------------------------|------------------|
| Dashboard         |   |                       |                    |          |        |        |        |                                                                                                    |                  |
| Kategori          |   | and the second second | the second states  |          |        |        |        |                                                                                                    |                  |
| Printisk          |   | and the second second | - motor            |          |        |        |        | The second second second second second second second second second second second second second second second se                                                                                                    |                  |
| Supplier          |   |                       |                    |          |        |        |        | and the second second s |                  |
| Persediaan Produk |   | Hode                  | Jenis Produk       | Kategori | Stok   | Jumiah | Harges | searches                                                                                                    | Aksi             |
| Proses EDQ        |   |                       |                    |          |        | Ben    | Puest  | Batt                                                                                                    |                  |
| Tard string       |   | KBOOOI                | Duo Twister SOOgr  | Cedes    | 11 PCA | 3 Pcs  | Rp.    | stap.                                                                                                    | Exer. Thepare    |
| - Univers         | - |                       |                    |          |        |        | 27.000 | 24000                                                                                                    |                  |
| Produk Masuk      |   | KB0002                | Otak-otak 500gr    | Cedea    | 47     | 3 Post | Hg.    | Rep.                                                                                                    | EXER PROPERTY    |
| Demissilian       |   |                       |                    |          | PCR    |        | 27.000 | 24.000                                                                                                    |                  |
| Trurranhai        |   | KBOOOR                | Steamboat 500gr    | Cedes    | 15     | O Pcs  | Hp.    | Rp                                                                                                    | Exet Photos      |
| Laporari Skok EOQ |   |                       |                    |          | Pice   |        | 27.000 | 24.000                                                                                                    |                  |
| Laporan Transaksi | ~ | #80004                | Stick likers SOOgr | Cedea    | 15     | O Pex  | Hgs.   | steps.                                                                                                    | Exert. Integrate |
|                   |   |                       |                    |          | Pen.   |        | 27000  | 24.000                                                                                                    |                  |

#### Gambar 11 Halaman Data Produk pada Admin

5. Halaman tambah Data Produk pada Admin

Halaman tambah data produk merupakan tampilan jenis produk beserta kategori dan ketersediaan stok. Admin dapat mengelolanya. Seperti pada Gambar 12 berikut ini :

|    | 📼 Toko Raja Sosis             |   |                   |                                                                                                    | 🍪 Administrator 🗸 |
|----|-------------------------------|---|-------------------|----------------------------------------------------------------------------------------------------|-------------------|
|    | Dashboard                     |   | Data Produk       |                                                                                                    |                   |
| ٠  | Kategori                      |   | Tambah Data Produ | ĸ                                                                                                    |                   |
| ¥  | Produk                        |   | Kode Produk       | KBOOSI                                                                                                    |                   |
|    | Supplier<br>Persediaan Produk |   | Gambar Produk     | Browse, No file selected                                                                                                    |                   |
|    | Proses EOQ                    |   |                   | Industrial Contract Profiles                                                                                                    |                   |
|    | Tarif Kirim                   |   | PTODA             | base doing too g                                                                                                    |                   |
| *  | Users-                        | ~ | Kategori          | Codea ~                                                                                                    |                   |
| -0 | Produk Masuk                  |   |                   |                                                                                                    |                   |
|    | Pembelian                     |   | Harga Juel Moduk  | 15,000                                                                                                    |                   |
| -  | Transaksi                     |   | Harga Bell Produk | 15.000                                                                                                    |                   |
| -  | Laporan Stok EOQ              |   |                   |                                                                                                    |                   |
| •  | Laporan Transaksi             | * | Creskripsi        | ×         ·         ·         ·         ·         ·         ·         ·         ·         ·         ·         ·         ·         ·         ·         ·         ·         ·         ·         ·         ·         ·         ·         ·         ·         ·         ·         ·         ·         ·         ·         ·         ·         ·         ·         ·         ·         ·         ·         ·         ·         ·         ·         ·         ·         ·         ·         ·         ·         ·         ·         ·         ·         ·         ·         ·         ·         ·         ·         ·         ·         ·         ·         ·         ·         ·         ·         ·         ·         ·         ·         ·         ·         ·         ·         ·         ·         ·         ·         ·         ·         ·         ·         ·         ·         ·         ·         ·         ·         ·         ·         ·         ·         ·         ·         ·         ·         ·         ·         ·         ·         ·         ·         ·         ·         ·         · | 8 Smarta          |

Gambar 12 Halaman tambah Data Produk pada Admin

6. Halaman Tambah Data Supplier pada Admin

Halaman tambah data Supplier merupakan tampilan data supplier. Admin dapat mengelolanya. Seperti pada Gambar 13 berikut ini :

|    | 🗖 Toko Baja Sosis | =                   |                   | 🕘 Administrator - |
|----|-------------------|---------------------|-------------------|-------------------|
| ~~ |                   | Data Supplier       |                   |                   |
| •  | Clashiniarul      |                     |                   |                   |
| •  | Rategori          | Tambah Data Supp    | lier              |                   |
| 34 | Froduk            | atoda truppfeer     | x50003            |                   |
|    | Supplied          |                     |                   |                   |
|    | Perundiaan Produk | Norva supplier      | Mari              |                   |
| -  | Proses EOQ        | Erenal suspector    | Smith thamail.com |                   |
|    | Tarif Miring      |                     |                   |                   |
| -  | Users             | felo Tella supplier | 082368833437      |                   |
| -  | Produk Masuk      | Life of             |                   |                   |
| -  | Dembelian         | ,70770397           | 101000            |                   |
|    |                   |                     |                   |                   |

Gambar 13 Halaman Tambah Data Supplierpada Admin

7. Halaman Data Supplier pada Admin

Halaman data Supplier merupakan tampilan data supplier. Admin dapat mengelolanya. Seperti pada Gambar 14 berikut ini :

| Toko Maja Soele                            |   |                                                                                                    |                                                                                                    |           |                    |                  |                  |                  |
|--------------------------------------------|---|----------------------------------------------------------------------------------------------------|----------------------------------------------------------------------------------------------------|-----------|--------------------|------------------|------------------|------------------|
| Carachitetarrat                            |   | Data Sup                                                                                                    | splier                                                                                                    |           |                    |                  |                  |                  |
| · Hategori                                 |   | Concession of the local division of the local division of the loca | Name and Address of the Owner of the Owner o |           |                    |                  |                  |                  |
| Se readure                                 |   | Services 411                                                                                                    | - and share                                                                                                    |           |                    |                  | Complete Inc.    |                  |
| 0-0 Temperature                            |   |                                                                                                    |                                                                                                    |           |                    |                  |                  |                  |
| <ul> <li>Persediaan Product</li> </ul>     |   | Node                                                                                                    | Harris Suggitter                                                                                                    | Anamust   | Email              | Page Yorige.     |                  | And              |
| Proven ECO                                 |   | KBOODI                                                                                                    | Peoplerin                                                                                                    | Padetta   | peutrem@gmail.com  | 062739218821     | (21673G+26+31000 | Billion Adaption |
| Tart Kierry                                |   | 1000002                                                                                                    | hone                                                                                                    | descentes | periet28 groat com | 081239446259     | 028925241204000  |                  |
| And Liners                                 | - | Advanturing 4                                                                                                    | to 3 of 2 entries.                                                                                                    |           |                    |                  |                  |                  |
| and an and the second                      |   |                                                                                                    |                                                                                                    |           | #Handon            | and the strength |                  |                  |
| Perropettare                               |   |                                                                                                    |                                                                                                    |           |                    |                  |                  |                  |
| Trafveature                                |   |                                                                                                    |                                                                                                    |           |                    |                  |                  |                  |
| <ul> <li>Laporary Stock 8 (202)</li> </ul> |   |                                                                                                    |                                                                                                    |           |                    |                  |                  |                  |
| Laporen Trensetar                          | ~ |                                                                                                    |                                                                                                    |           |                    |                  |                  |                  |

#### Gambar 14 Halaman Data Supplier pada Admin

8. Halaman Data Persediaan Produk pada Admin

Halaman Data Persediaan Produk merupakan persediaan produk yang ada. Admin dapat mengelolanya. Seperti pada Gambar 15 berikut ini

|                         | Dat       | a Persediaan Produk |          |                |                                                                                                    |
|-------------------------|-----------|---------------------|----------|----------------|----------------------------------------------------------------------------------------------------|
| Kalegori                |           |                     |          |                |                                                                                                    |
| B Dronkale              | Carries . | te ap a strategi    |          |                | Construction of the second second sec |
| . Summine               | 744       | Senis Produk        | Stok     | Sumlah Terjual | Katerangan Stak                                                                                                    |
| Paramilan Provide       |           | Fried Croken SDDgr  | 15 Pea   | O Pes          | Stock Manyan                                                                                                    |
| Proses EOQ              | 3         | Turky SODge         | 15 Pica  | O Pice         | Situa Merryan                                                                                                    |
| Tarif Kirsre            |           | Stock Bare Stillige | 15 Pice  | O Phis         | Stress Marriage                                                                                                    |
| t there in the          |           | Bahao Salmon Sciogr | 18 Pcs   | 2 Pcs.         | Since Merryse                                                                                                    |
| Dependingle Adventually |           | Karage SOOge        | 15 Pcs   | O Pes          | These Merry                                                                                                    |
| Transokal               |           | Bakos Satmon SODgr  | 11.Pcs   | 2.8%           | Ston Marry                                                                                                    |
| Lassonari Stole COQ     | 7         | Stock Barr SDOpr    | 10 Pes   | O PES          | Brok Alerran                                                                                                    |
| a.mpersure Transmissi   |           | Fried Chrisen SODar | The Prop | 0.553          | Start Menue                                                                                                    |

Gambar 15 Halaman data Persediaan Produk pada Admin

#### 9. Halaman Proses EOQ pada Admin

Halaman Proses EOQ pada admin merupakan proses yang dilakukan untuk menghitung EOQ pada barang tersebut. Seperti pada Gambar 16 berikut ini

| -                            |      | Persediaan Eco | nomic Order Quantity         |                        |         |                      |  |
|------------------------------|------|----------------|------------------------------|------------------------|---------|----------------------|--|
| Clash-biant                  |      |                |                              |                        |         |                      |  |
| <ul> <li>Hategori</li> </ul> |      | Hitung Persed  | laan EOQ                     |                        |         |                      |  |
| M. Produk                    |      | Produk         | KB0004 Stick Iken S00gr + OH |                        |         |                      |  |
| H Suggitur                   |      |                |                              |                        |         |                      |  |
| Perseduari Produk            |      | Novie 6042     | eoquos-                      | p03                    |         | Des.                 |  |
| Freedom (CDQ)                |      | Interna Delli  | Ru 25,000                    | Permanenter            |         | Mart Therritementals |  |
| Tarif Kikirs                 |      | Drockula       |                              |                        |         |                      |  |
| Users .                      | - 10 | Lound Treves   | 3 inari                      | Safety Report          | 128     | Hea                  |  |
| Produk Masuk                 |      |                |                              |                        |         |                      |  |
| Pendolan                     |      | BUNUM Paradets | 1000                         | Baurdar Puirt          |         |                      |  |
| Transakai                    |      | Thinks Streams | Rul ARO                      | Contract of the second | · · · · |                      |  |
| Laporan State DOQ            |      |                |                              |                        |         |                      |  |
| Capperan Transaksi           |      |                |                              |                        |         |                      |  |

#### Gambar 16 Halaman Proses EOQ pada Admin

10. Halaman hasil Proses EOQ

Pada Admin Halaman hasil Proses EOQ pada admin merupakan proses yang dilakukan untuk menghitung EOQ pada barang tersebut. Seperti pada Gambar 17 berikut ini :

| 🖶 Toko Raja Sosis                                                                         |                                     |                    |                    |             |              |        | C Adm        | Inistrator |
|-------------------------------------------------------------------------------------------|-------------------------------------|--------------------|--------------------|-------------|--------------|--------|--------------|------------|
| Dashboard                                                                                 | Persediaan Economi                  | c Order Quantity   |                    |             |              |        |              |            |
| <ul> <li>Kategori</li> <li>Produk</li> <li>Supplier</li> <li>Persediaan Produk</li> </ul> | Hitung Persediaan I<br>Produk – Pil | EOQ<br>h Pitoduk — | e Carl             |             |              |        |              |            |
| Proses EOQ                                                                                | Persediaan EOQ<br>Show 10 ~ entries |                    |                    |             |              | Search |              |            |
| 😫 Users 🗠                                                                                 | No Tanggal                          | Kode Barang        | Nama Barang        | Biaya Pesan | Blaya Simpan | EOQ    | Safety Stock | ROP        |
| Produk Masuk                                                                              | 1 18 Januari 2024                   | K80005             | Fried Chiken S00gr | Rp 1500-    | Rp. 1140     | 0 Pcs  | 0 Pcs        | 75 Pcs     |

Gambar 17 Halaman Hasil Proses EOQ pada Admin

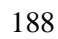

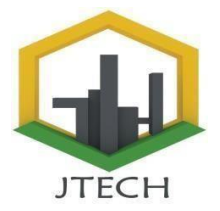

https://rcf-indonesia.org/jurnal/index.php/jtech volume 1 (1), 2024 hal: 1-12

11. Halaman Tambah Data Tarif Kirim pada Admin

Halaman Tambah data tarif kirim merupakan tampilan tarif kirim dari berbagai daerah beserta biayanya, bisa di riwayat oleh admin. Seperti pada Gambar 18 berikut ini :

|    | (m) > >           | Data Tarif Kirim    |                 |            |
|----|-------------------|---------------------|-----------------|------------|
| 0  | Dashboard         |                     |                 |            |
|    | Kategori          | Tambah Data Tarif I | Kirim           |            |
| 7  | Produk            | Kota / Kabupaten    | payakumbuh      |            |
| •  | Supplier          |                     |                 |            |
|    | Persediaan Produk | Tarif Kirim         | 37.000          |            |
|    | Proses EOQ        |                     | Sempler Kombali |            |
| -  | Tarif Kirim       |                     |                 |            |
| 44 | Users             | ×.                  |                 |            |
| 10 | Produk Masuk      |                     |                 |            |
|    | Pembelian         |                     |                 |            |
| -  | Transaksi         |                     |                 |            |
| æ  | Laporan Stok EOQ  |                     |                 |            |
|    | Laporan Transakai | ×                   |                 |            |
|    | Gam               | bar 18 H            | alaman Tambah I | Data Tarif |

Gambar 18 Halaman Tambah Data Tarif Kirim pada Admin

#### 12. Halaman Data Pelanggan pada Admin

Halaman data pelanggan pada admin merupakan tampilan data pelanggan yang sudah daftar dan memiliki akun pada sistem. Seperti pada Gambar 19 berikut ini

|    | Toko Raja Sosis           |          |                         |                  |                                                                                                    |             | Administrator ~ |
|----|---------------------------|----------|-------------------------|------------------|----------------------------------------------------------------------------------------------------|-------------|-----------------|
|    | 1. Contract (1. Contract) | Data     | Delangers               |                  |                                                                                                    |             |                 |
|    | Dashboard                 | Loata    | reanggan                |                  |                                                                                                    |             |                 |
|    | Kategori                  | 100      | ntah Pelanggan          |                  |                                                                                                    |             |                 |
| ¥  | Produk                    | Sheek    | in wanter               |                  |                                                                                                    | Search      |                 |
| ++ | Supplier                  |          | 10 C British            |                  |                                                                                                    |             |                 |
|    | Persediaan Produk         | No       | Nama Pelanggan          | Email            | No Handphone                                                                                                    | Alamat      | Aksi            |
| -  | Proses EOQ                | 1        | Muhammad Alif           | alfmhd@gmail.com | 082123234512                                                                                                    | Bukittinggi | Edd Hapus       |
|    | Tarif Kirim               | 2        | sinta                   | sinta@gmail.com  | 082268833432                                                                                                    | padang      | Total Harpen    |
| *  | Users                     | <br>Show | ing 1 to 2 of 2 entries |                  | a second a second a second a second a second a second a second a second a second a second a second a second a s |             |                 |
| -8 | Produk Masuk              |          |                         | 27               | evious 1 Next                                                                                                   |             |                 |
|    | Pembelian                 |          |                         |                  |                                                                                                    |             |                 |
|    | Transakai                 |          |                         |                  |                                                                                                    |             |                 |
| •  | Laporan Stok EOQ          |          |                         |                  |                                                                                                    |             |                 |
|    | Laporan Transaksi         |          |                         |                  |                                                                                                    |             |                 |

Gambar 19 Halaman Data pelanggan pada Admin

#### 13. Halaman Data Admin pada Admin

Halaman data admin merupakan tampilan datadata admin yang dapat mengakses sistem yang khusus pada admin. Admin bisa mengelola data admin. Seperti pada Gambar 20 berikut ini :

|   | 🖬 Toko Raja Sosis                               |                                           | 🎱 Administrator ~ 🕻                   |
|---|-------------------------------------------------|-------------------------------------------|---------------------------------------|
| 0 | Dashboard                                       | Data Admin                                |                                       |
|   | Kategori<br>Produk<br>Supplier                  | Territual) Admin<br>Show 10 v entries     | Search                                |
|   | Persediaan Produk<br>Proses EOQ                 | No Username<br>1 admin                    | Nama Admin Aksi<br>Administrator Inde |
| * | Tarif Krim<br>Users                             | 2 pimpinan<br>Showing 1 to 2 of 2 entries | Des Haper                             |
|   | Admin<br>Produk Masuk<br>Pembelian<br>Transaksi |                                           |                                       |

#### Gambar 20 Halaman Data Admin pada Admin

14. Halaman Data Produk masuk pada Admin Halaman data Produk masuk pada Admin merupakan produk apa saja yang masuk ,admin bisa menginputkan barang yang masuk Admin bisa mengelola data admin. Seperti pada Gambar 21 berikut ini :

![](_page_10_Picture_15.jpeg)

| 🖬 Toko Raja So    | ris - |          |                        |           |    |             |              | 🕘 Administrator - |
|-------------------|-------|----------|------------------------|-----------|----|-------------|--------------|-------------------|
| inei              |       | Data     | Barang Masuk           |           |    |             |              |                   |
| Kategori          |       | Produ    | к:                     |           |    | Jumlah Beli |              |                   |
| Produk            |       | KBD      | 012 - Okey Bulat 500gr |           | -2 | 12          |              |                   |
| Suppler           |       | Secole 4 | and the                |           |    |             |              |                   |
| Persediaan Produk | 6     | Jens     | - D day FROM           |           |    |             |              | _                 |
| Proses EOQ        |       | Using    | y burst buogr          |           |    |             | Tentoericosa |                   |
| Tarif Kinim       |       | No       | Produk                 | Harga     |    | Jumlah      | Subtotal     | Aksi              |
| Users             | *     | 1        | Bakso Salmon 500gr     | Rp 65.000 |    | 20 Pcs      | Rp.1300.000  | 1000              |
| Produk Masuk      |       |          |                        | 20.000000 |    | 22(2))      | 0.00000000   | _                 |
| Pembelian         |       | 2        | Duo Twister 500gr      | Rp 24.000 |    | 15 Pcs      | Rp. 360.000  | - setting         |
| Transaksi         |       | 3        | Dumpling Keju 500gr    | Rp 25:000 |    | 20 Pcs      | Rp. 500.000  | Hapun             |
| Laporan Stok EOQ  |       |          |                        |           |    | Total       | Rp 2160.000  |                   |

#### Gambar 21 Halaman Data Produk masuk pada Admin

15. Halaman Data pembelian pada Admin

Halaman data Pembelian pada Admin merupakan data pembelian barang ke supplier. Admin bisa mengelola data pembelian. Seperti pada Gambar 22 berikut ini :

|   | 🗖 токо наја Sosi                      |   | -    |                |                  |             |              | Administrator C |
|---|---------------------------------------|---|------|----------------|------------------|-------------|--------------|-----------------|
|   | Dashboard                             |   | Data | Pembelian      |                  |             |              |                 |
| ٠ | Kategori                              |   | 1    | nbah Pembelian |                  |             |              |                 |
| 2 | Produk                                |   | Show | r to - entries |                  |             | Search       |                 |
|   | Persediaan Produk                     |   | No   | Nomor Nota     | Tanggal Beli     | Jumlah Beli | Total Bayar  | Aksi            |
|   | Proses EOQ                            |   | 1    | INV2008144056  | 20 Januari 2024  | 55          | Rp. 2160.000 | Catali Incolor  |
|   | Tarif Kirim                           |   | z    | INV0912192832  | 09 Desember 2023 | 45          | Rp 535.000   | Catalit Invoice |
| 1 | Produk Masuk                          |   | 3    | INV0912192754  | 09 Desember 2023 | 30          | Rp. 630 000  | Catal Invoice   |
| - | Pembelian                             |   | 4    | INV0912191901  | 09 Desember 2023 | 75          | Rp 1275 000  | Cotals Instated |
|   | Transaksi                             |   | 5    | INV0912191752  | 09 Desember 2023 | 60          | Rp. 1395.000 | Catali Inspira  |
|   | Laporan Stok EOQ<br>Laporan Transaksi | * | 6    | INV0912185002  | 09 Desember 2023 | 75          | Rp.1245000   | Certail Invoice |

#### Gambar 22 Halaman Data Pembelian pada Admin

16. Halaman Data Transaksi pada Admin

Halaman data transaksi merupakan tampilan data transaksi yang sudah dilakukan oleh pelanggan dan admin dapat mengelolanya. Seperti pada Gambar 23 berikut ini :

| 🖬 Toko Raja Sosis                                                 |            |               |               |                   |               |         | Administrator ~ |
|-------------------------------------------------------------------|------------|---------------|---------------|-------------------|---------------|---------|-----------------|
| Dashboard                                                         | Data Trans | aksi          |               |                   |               |         |                 |
| <ul> <li>Kategori</li> </ul>                                      | Show to -  | entries       |               |                   |               | Search  |                 |
| 🎾 Produk                                                          | Buks       | No Pesanan    | Nama Pemesan  | Tanggal Pesan     | Total Belanja | Status  | Akal            |
| Supplier     Persediaan Produk                                    | -          | FH01705392314 | sinta         | 16 Januari 2024   | Rp. 56 000    | Selesai | Detail          |
| Proses EOQ                                                        |            |               |               |                   |               |         |                 |
| Tarif Kirim                                                       | 1.3        | FH01705382515 | Muhammad Alif | 16 Januari 2024   | Rp. 27.000    | Selesai | Detail          |
| Produk Masuk                                                      |            | EM/1025315460 | Muhammad Alif | 16 Januari 2026   | Re 54,000     | Salarai |                 |
| Pembelian                                                         | L Star     |               |               | 14 201 0001 20004 | Ap 51000      |         |                 |
| <ul> <li>Laporan Stok EOQ</li> <li>Laporan Transaksi ~</li> </ul> | -          | FH01702107097 | Muhammad Alif | 09 Desember 2023  | Rp. 81.000    | Selesai | Detail          |

#### Gambar 23 Halaman Data Transaksi pada Admin

17. Halaman Laporan Stok EOQ pada Admin

Halaman Laporan Stok EOQ merupakan tampilan dari laporan hasil pencarian EOQ produk. Seperti pada Gambar 24 berikut ini :

| Toko Raja Sosis                                                   |
|-------------------------------------------------------------------|
| JI. Parak Laweh Pulau Air Nan XX, Kec. Lubuk Begalung, Kota Padan |

| No | Kode EOQ | Tanggal          | Kode Produk | Nama Prodak        | Biaya Pesan  | Biaya Simpan | EOQ    | Safety Stock | ROP     |
|----|----------|------------------|-------------|--------------------|--------------|--------------|--------|--------------|---------|
|    | EOQ0001  | 09 Desember 2023 | KB0002      | Otak-otak 500gr    | Rp. 3.000,-  | Rp. 480,-    | 4 Pcs  | 20 Pes       | 140 Pcs |
|    | EOQ0002  | 14 Januari 2024  | KB0001      | Due Twister 500gr  | Rp. 10.000,- | Rp. 480,-    | 10 Pcs | 0 Pes        | 45 Pcs  |
|    | EOQ0003  | 16 Januari 2024  | KB0002      | Otak-otak 500gr    | Rgs. 5.000,- | Rp. 480,-    | 8 Pes  | 17 Pcs       | 117 Pcs |
|    | EOQ0004  | 16 Januari 2024  | KB0005      | Fried Chiken 500gr | Rp. 20.000,- | Rp. 1.140,-  | 0 Pcs  | 0 Pcs        | 135 Pca |
|    | EOQ0005  | 17 Januari 2024  | KB0005      | Fried Claken 500gr | Rp. 2.000,-  | Rp. 1.140,-  | 0 Pcs  | 0 Pes        | 75 Pcs  |
|    | EOQ0006  | 17 Januari 2024  | KB0004      | Stick lkan 500gr   | Rp. 3.000,-  | Rp. 480,-    | 0 Pcs  | 0 Pcs        | 60 Pcs  |
|    | EOQ0007  | 17 Januari 2024  | KB0008      | Bakso Salmon 500gr | Rp. 5.000,-  | Rp. 1.300,-  | 4 Pcs  | 0 Pcs        | 60 Pcs  |
| _  | ECONOM   | 17.7             | arrange .   | 87 FDD             | D            | D 1 1 40     | 0.0    | 0.0          | 20.72   |

Gambar 24 Halaman Laporan Stok EOQ pada Admin

https://rcf-indonesia.org/jurnal/index.php/jtech volume 1 (1), 2024 hal: 1-12

![](_page_11_Picture_2.jpeg)

18. Halaman Pencarian Laporan Penjualan Perhari pada Admin

Halaman Pencarian laporan penjualan perhari pada admin merupakan tampilan pencarian laporan penjualan perharinya. Seperti pada Gambar 25 berikut ini :

| Toko Baje Seria      |                  |                                                                                                    |             | Administration |
|----------------------|------------------|----------------------------------------------------------------------------------------------------|-------------|----------------|
| harris .             | Lanoran Parbari  |                                                                                                    |             |                |
| Charliboard          |                  |                                                                                                    |             |                |
| · etatasport         | Cetak Laporari P | wrhari                                                                                                    |             |                |
| 16 Prostate          | Tattat           | and 2022-12-09                                                                                                    | 14          |                |
| 44 Sugaritar         |                  |                                                                                                    |             |                |
| B Perseduari Produte | Partie           | the Deed                                                                                                    |             |                |
| Ch Propert EOG       |                  | and the second second se |             |                |
| B Tarit Horses       |                  |                                                                                                    |             |                |
| Ant Linese           | -                |                                                                                                    |             |                |
| Prostuk Manak        |                  |                                                                                                    |             |                |
| di Perstellari       |                  |                                                                                                    |             |                |
| Transmitted          |                  |                                                                                                    |             |                |
| Laporari Stoli EDQ   |                  |                                                                                                    |             |                |
| E Laporers Transates |                  |                                                                                                    |             |                |
| Com                  | han 25 I         | Jolomon Do                                                                                                    | noomion I o | nomon          |

Gambar 25 Halaman Pencarian Laporan Penjualan Perhari pada Admin

19. Halaman Laporan Penjualan Perhari pada Admin

Halaman laporan penjualan perhari pada admin merupakan tampilan rekap laporan penjualan perharinya dan bisa dicetak. Seperti pada Gambar 26 berikut ini :

|      |                                           | A. Pere               | Toko Raja<br>Leveth Felse Air Nes XX, Kes. Lebeth Br | Sosis<br>paleng, Kata Padang, Ita | untern Narat |     |                     |                     |  |
|------|-------------------------------------------|-----------------------|------------------------------------------------------|-----------------------------------|--------------|-----|---------------------|---------------------|--|
|      | Laporan Penjualan Tanggal 20 Januari 2024 |                       |                                                      |                                   |              |     |                     |                     |  |
|      |                                           |                       |                                                      |                                   |              |     |                     |                     |  |
| No   | No Transaksi                              | Kode Produk           | Nama Produk                                          | Kategori                          | Saturn       | QTY | Harga               | Total               |  |
| No 1 | No Transaksi<br>FH01705742149             | Kode Produk<br>KB0010 | Nama Produk<br>Dumpling Keju 500gr                   | Gurs Phon                         | Pes          | 1   | Harga<br>Rp. 28.000 | Total<br>Rp. 28.000 |  |

#### Gambar 26 Halaman Laporan Penjualan Perhari pada Admin

20. Halaman Pencarian Laporan Penjualan Perbulan pada Admin

Halaman Pencarain laporan penjualan perbulan pada admin merupakan tampilan pencarian laporan penjualan perbulannya. Seperti pada Gambar 27 berikut ini :

![](_page_11_Figure_13.jpeg)

Gambar 27 Halaman Pencarian Laporan Penjualan Perbulan pada Admin

21. Halaman Laporan Penjualan Perbulan pada Admin

Halaman laporan penjualan perbulan pada admin merupakan tampilan rekap laporan penjualan perbulannya dan bisa dicetak. Seperti

|    |                                       | A. Parak Levels Palas Air ! | Toko Raja Sosis<br>Sas XX, Kei Labak Begalang, Keis Pedang | Innaniera Barat |                     |            |  |  |  |  |
|----|---------------------------------------|-----------------------------|------------------------------------------------------------|-----------------|---------------------|------------|--|--|--|--|
|    | Laporan Penjualan Bulan Desember 2023 |                             |                                                            |                 |                     |            |  |  |  |  |
| No | Tanggal Pesau                         | Kode Produk                 | Nama Produk                                                | Harga           | Jumbh               | Total      |  |  |  |  |
| 1  | 09 Desember 2023                      | 8280002                     | Otak-otak 500gs                                            | Rp. 27,000      | 1                   | Rp. 27.000 |  |  |  |  |
| 2  | 09 Desember 2023                      | KB0001                      | Due Twister 500gs                                          | Rp. 27.000      | 2                   | Rp 54.000  |  |  |  |  |
|    |                                       |                             |                                                            |                 | Intal Keusbernham - | Re \$1.00  |  |  |  |  |

#### Gambar 28 Halaman Laporan Penjualan Perbulan pada Admin

22. Halaman Pencarian Laporan Penjualan Pertahun pada Admin

Halaman Pencarian laporan penjualan pertahun pada admin merupakan tampilan pencarian laporan penjualan pertahunnya. Seperti pada Gambar 29 berikut ini:

| Toko Raja Sosla                                                                                                    | -                |         |    | Administrator - |
|----------------------------------------------------------------------------------------------------|------------------|---------|----|-----------------|
| description of the second second seco | Laporan Pertahur | 1       |    |                 |
| <ul> <li>Dashboard</li> </ul>                                                                                                    |                  |         |    |                 |
| <ul> <li>Hanegori</li> </ul>                                                                                                    | Cetak Laporan Pe | ertahun |    |                 |
| M Produk                                                                                                    | Tatw             | en 2026 | 24 |                 |
| 44 Gampter                                                                                                    |                  |         |    |                 |
| Persediaan Produk                                                                                                    | Physical         | ne Dece |    |                 |
| Primes EOQ                                                                                                    |                  | Cattor  |    |                 |
| Tarit states                                                                                                    |                  |         |    |                 |
| M Users                                                                                                    |                  |         |    |                 |
| Produit Masuri                                                                                                    |                  |         |    |                 |
| Demissian                                                                                                    |                  |         |    |                 |
| Transakar                                                                                                    |                  |         |    |                 |
| Laporan Stok EDQ                                                                                                    |                  |         |    |                 |
| and the second second se                                                                                                    |                  |         |    |                 |

#### Gambar 29 Halaman Pencarian Laporan Penjualan Pertahun pada Admin

23. Halaman Laporan Penjualan Pertahun pada Admin

Halaman laporan penjualan pertahun pada admin merupakan tampilan rekap laporan penjualan pertahunnya dan bisa dicetak. Seperti pada Gambar 30 berikut ini :

![](_page_11_Figure_25.jpeg)

#### Gambar 30 Halaman Laporan Penjualan Pertahun pada Admin

24. Halaman Pencarian Laporan Pembelian Perhari

Halaman Pencarian laporan Pembelian perhari merupakan tampilan Pencarian laporan Pembelian perharinya. Seperti pada Gambar 31 berikut ini :

|     | 🖃 Toko Raja Sosis |   |                     |                |   | Administrator ~ |
|-----|-------------------|---|---------------------|----------------|---|-----------------|
| 344 | NO.               |   | Laporan Pembelian I | Perhari        |   |                 |
|     | Dashboard         |   |                     |                |   |                 |
| •   | Kategori          |   | Cetak Laporan Pern  | belian Perhari |   |                 |
| ¥   | Produk            |   | Tanggal             | 2023-12-08     | ~ |                 |
| ++  | Supplier          |   |                     |                |   |                 |
|     | Persediaan Produk |   | Pernilik            | Dedi           |   |                 |
| 5   | Proses EOQ        |   |                     | Cetale         |   |                 |
| -   | Tarif Kirim       |   |                     |                |   |                 |
| -   | Users             |   |                     |                |   |                 |
| 10  | Produk Masuk      |   |                     |                |   |                 |
|     | Pembelian         |   |                     |                |   |                 |
|     | Transaksi         |   |                     |                |   |                 |
|     | Laporan Stok EOQ  |   |                     |                |   |                 |
|     | Laporan Transaksi | ~ |                     |                |   |                 |

Gambar 31 Halaman Pencarian Laporan pembelian perhari

https://rcf-indonesia.org/jurnal/index.php/jtech volume 1 (1), 2024 hal: 1-12

#### 25. Halaman Laporan Pembelian Perhari

Halaman laporan Pembelian perhari merupakan tampilan rekap laporan Pembelian perharinya dan

bisa dicetak. Seperti pada Gambar 32 berikut ini

| Laporan Pembelian Tanggal 08 Desember 2023 |                |             |                        |                   |             |                   |  |  |
|--------------------------------------------|----------------|-------------|------------------------|-------------------|-------------|-------------------|--|--|
|                                            | Namer Invaice  | Kods Produk | Prodak                 | Horys Holl        | Jumbah Bali | Subtoral Pembolia |  |  |
|                                            | ENV0812214032  | 8480023     | Voeuns Long 300ge      | Rgs. 19.000       | 15          | Rgs 285.000       |  |  |
|                                            | ENV0812214032  | 830019      | Tura Doo 200gs         | Bgs 19.000        | 15          | Rgt. 285.000      |  |  |
|                                            | ENV0812214032  | 830018      | Tona Don 420pr         | Rp. 13.000        | 85          | Rp. 225.000       |  |  |
|                                            | EN/V0812234338 | 3GB0024     | Maentap Junativo 500ga | Rp. 25.000        | 85          | Hp. 375.000       |  |  |
|                                            | EN/V0812214538 | 860013      | Town 250gs             | Rp. 9.000         | 85          | Rp. 115.000       |  |  |
|                                            | INV0812214336  | KB0012      | Okey Bular 200gr       | By. 19.000        | 15          | Rat. 285.000      |  |  |
|                                            | ENV0812214907  | KB0001      | Duer Textense 100gr    | Rgi. 34.000       | 85          | Rgi 360.000       |  |  |
|                                            | ENV0812214907  | KB0002      | Onak-otak 300gr        | Rp. 24.000        | 85          | Rg. 360.000       |  |  |
|                                            | INV0812214907  | KB0003      | Steamboat 100gr        | Rp. 54.000        | 13          | Hp 360.000        |  |  |
|                                            |                |             |                        | Total Pomboline : | Rp. 2.670   | 0000              |  |  |

# Gambar 32 Halaman Laporan pembelian perhari

26. Halaman Pencarian Laporan Pembelian Perbulan

Halaman Pencarian laporan pembelian perbulan pada merupakan tampilan Pencarian laporan pembelian perbulannya . Seperti pada Gambar 33 berikut ini :

| Toko Daja Soele   |                    |                 | Administrator - |
|-------------------|--------------------|-----------------|-----------------|
| nini              | Laporan Pembelian  | Perbulan        |                 |
| Kategori          | Cetak Laporan Perr | belian Perbulan |                 |
| Produk            | Bulan              | Tartuati        |                 |
| Suggeption        |                    |                 |                 |
| Persediaan Produk | Talfiant           | 2034            |                 |
| Promis EOG        |                    | dates.          |                 |
| Tastf Bistry      |                    |                 |                 |
| i Lisera          |                    | (Cartalo)       |                 |
| Prosbah Manuah    |                    |                 |                 |
| Pernivelan        |                    |                 |                 |
| Tramakoi          |                    |                 |                 |
| Laporan Stok EOQ  |                    |                 |                 |

# Gambar 33 Halaman Pencarian Laporan pembelian perbulan

27. Halaman Laporan Pembelian Perbulan

Halaman laporan pembelian perbulan pada merupakan tampilan rekap laporan pembelian perbulannya dan bisa dicetak. Seperti pada Gambar 34 berikut ini :

|    | Toko Raja Sosis<br>8 Jeun Lead Palande Karo Kata Jungka Karo Jeung Hannan Bara<br>Laporan Pembelian Bulan Desember 2023 |               |             |                      |            |              |                    |  |  |  |
|----|----------------------------------------------------------------------------------------------------|---------------|-------------|----------------------|------------|--------------|--------------------|--|--|--|
|    |                                                                                                    |               |             |                      |            |              |                    |  |  |  |
| No | Tanggal                                                                                                    | Nomor Invoice | Kode Prodak | Produk               | Harga Reli | Jacobak Bali | Subtotal Pembelian |  |  |  |
| 1  | 08 Dynamber 2023                                                                                                    | ENV0812214032 | KB0021      | Vonue Long 100gs     | Rp. 19:000 | 13           | Re. 283.000        |  |  |  |
| 2  | 08 December 2023                                                                                                    | INV0812214032 | KB0019      | Time Duo 100gr       | Rp. 19.000 | 15           | Rp. 285.000        |  |  |  |
| 3  | 00 Desember 2023                                                                                                    | INV0812214032 | K300018     | Tona Dass 410gs      | Rp 13.000  | 13           | Bp. 223.000        |  |  |  |
|    | 06 Desember 2023                                                                                                    | DVV0832254538 | KB0024      | Montage Junibo 300ge | Rp. 25.000 | 13           | Rp. 373.000        |  |  |  |
|    | 08 Desember 2023                                                                                                    | INV0812214338 | KB0013      | Torm 250gr           | Rgs. 9.000 | 12           | Re. 133.000        |  |  |  |
| 6  | 06 Desember 2023                                                                                                    | INV0812214558 | KB0012      | Okey Bulat 500gs     | Rp. 19.000 | 15           | Rp. 285.000        |  |  |  |
|    | Of Desember 2023                                                                                                    | INV0812214907 | KB0001      | Dus Twister 100ge    | Rp 34.000  | 15           | Re. 360.000        |  |  |  |
|    | 08 Desember 2023                                                                                                    | ENV0812214907 | KB0002      | Osak-otak 500gs      | Rp. 24.000 | 15           | Rp. 360.000        |  |  |  |
| -  | 08 Desember 2023                                                                                                    | INV0812214907 | KB0003      | Sneambarat 500gr     | Rp. 24.000 | 11           | Rp. 360.000        |  |  |  |
| 10 | 09 Desember 2023                                                                                                    | DVV0912184826 | K300004     | Stick Ban 300gr      | Rp. 24.000 | 15           | Re. 160.000        |  |  |  |
| 11 | 09 Desember 2023                                                                                                    | INV0012184826 | KB0003      | Fried Chikes 100gr   | Rp. 57.000 | 13           | Re 833.000         |  |  |  |
|    | 09 Dearmites 2023                                                                                                    | DVV0912154826 | KB0007      | Spirty Chick 100gr   | Bp. 65.000 | 11           | Rp. 975.000        |  |  |  |
| 13 | 09 Desember 2023                                                                                                    | DVV0912154826 | KBOOOR      | Bakso Salesen 500gr  | Rp 65.000  | 13           | Re. 975.000        |  |  |  |
| 14 | 09 Desember 2023                                                                                                    | INV0912184826 | KBOODR      | Cash Neck 100gs      | Hp. 24.000 | 3.2          | Rgi. 380.000       |  |  |  |
| 15 | 09 Desember 2023                                                                                                    | INV0912184826 | KB0010      | Dumpting Keja 100gs  | Rp 23.000  | 3.5          | Rgs 375.060        |  |  |  |

Gambar 34 Halaman Laporan pembelian perbulan

28. Halaman Pencarian Laporan Pembelian Pertahun

Halaman laporan Pencarian Pembelian pertahun merupakan tampilan Pencarian laporan Pembelian pertahunnya. Seperti pada Gambar 3.36 berikut ini :

| Dashboard           |   | Laporan Pembelian P | ertahun        |   |  |
|---------------------|---|---------------------|----------------|---|--|
| Kategori            |   | Cetak Laporan Pemb  | elian Pertahun |   |  |
| Produk              |   | Tahun               | 2024           |   |  |
| H Supplier          |   |                     |                |   |  |
| Persediaan Produk   |   | Pernitik            | Dedi           |   |  |
| Proses EOQ          |   |                     | Cetali         |   |  |
| Tarif Kirim         |   |                     |                |   |  |
| 🖶 Users             |   |                     |                |   |  |
| Produk Masuk        |   |                     |                |   |  |
| Pembelian           |   |                     |                |   |  |
| Transakai           |   |                     |                |   |  |
| E Laporan Stok EOQ  |   |                     |                |   |  |
| 🖨 Laporan Transaksi |   |                     |                |   |  |
| ~                   | - |                     | -              | - |  |

Gambar 35 Halaman Pencarian Laporan

![](_page_12_Picture_19.jpeg)

pembelian pertahun

29. Halaman Laporan Pembelian Pertahun

Halaman laporan Pembelian pertahun

merupakan tampilan rekap laporan Pembelian pertahunnya dan bisa dicetak. Seperti pada Gambar 36 berikut ini :

|    |         | Laporan Pembelian Tahun 20 | 024                |
|----|---------|----------------------------|--------------------|
| No | Bulan   | Jurulah                    | Subtotal Pembelian |
| 1  | Januari | 55                         | Rgs. 2.160.000     |
|    |         | Total Pambalian -          | Re 2 160 00        |

# Gambar 36 Halaman Laporan pembelian pertahun

30. Halaman Home pada Pengunjung

Halaman home pada Pengunjung merupakan tampilan yang pertama kali dilihat oleh Pengunjung. Seperti pada Gambar 37 berikut ini :

![](_page_12_Picture_28.jpeg)

#### Gambar 37 Halaman Home pada Pengunjung

#### 31. Halaman Produk pada Pengunjung

Halaman ini merupakan tampilan produk yang dapat dilihat oleh Pengunjung, jika belum memiliki akun atau daftar akun. Seperti pada Gambar 38 berikut ini:

![](_page_12_Picture_32.jpeg)

Gambar 38 Halaman Produk pada Pengunjung

32. Halaman Kategori pada Pengunjung

Halaman kategori pada Pengunjung ini merupakan tampilan kategori-kategori produk yang ada pada sistem. Seperti pada Gambar 39 berikut ini :

![](_page_12_Picture_36.jpeg)

**JurnalTeknikdanTeknologiTepatGuna** https://rcf-indonesia.org/jurnal/index.php/jtech volume 1 (1), 2024 hal: 1-12

![](_page_13_Picture_2.jpeg)

Gambar 39 Halaman kategori padaPengunjung

https://rcf-indonesia.org/jurnal/index.php/jtech volume 1 (1), 2024 hal: 1-12

![](_page_14_Picture_2.jpeg)

33. Halaman Tentang Kami pada Pengunjung

Halaman tentang kami padaPengunjung

merupakan tampilan yang memberikan informasi mengenai ataupun sejarah berdiri. Seperti pada Gambar 40 berikut ini :

![](_page_14_Picture_6.jpeg)

Gambar 40 Halaman Tentang Kami pada Pengunjung

34. Halaman Daftar pada Pengunjung

Halaman daftar pada Pengunjung merupakan tampilan berupa daftar akun yang harus dilakukan oleh Pengunjung jika ingin menjadi Pelanggan dan memiliki akun agar dapat mengakses sistem. Seperti pada Gambar 41 berikut ini :

![](_page_14_Picture_10.jpeg)

Gambar 41 Halaman Daftar pada Pengunjung

35. Halaman Login pada Pengunjung

Halaman Login pada Pengunjung merupakan tampilan login akun bagi Pengunjung yang belum melakukan daftar akun. Seperti pada Gambar 42 berikut ini :

![](_page_14_Picture_14.jpeg)

Gambar 42 Halaman Login pada Pengunjung

#### 36. Halaman Home pada Pelanggan

Halaman home pada Pelanggan merupakan tampilan awal yang dilihat oleh Pelanggan setelah berhasil login pada sistem. Seperti pada Gambar 43 berikut ini :

![](_page_14_Picture_18.jpeg)

Gambar 43 Halaman Home pada Pelanggan

37. Halaman Produk pada Pelanggan

Halaman produk pada Pelanggan merupakan tampilan produk yang dapat dipilih dan dibeli

oleh Pelanggan setelah berhasil login pada sistem. Seperti pada Gambar 44 berikut ini :

![](_page_14_Picture_23.jpeg)

**Gambar 44 Halaman Produk pada Pelanggan** 38. Halaman Kategori pada Pelanggan

Halaman kategori pada Pelanggan merupakan halaman yang berisikan kategori-kategori dari produk yang terdapat pada sistem. Seperti pada Gambar 45 berikut ini :

| en e | NO 200                              | 14 | ene Produk | Kalingori Te  | nlang Konfirm | asi Riwayat | Logout |             | 9  = | Ŕ |
|------|-------------------------------------|----|------------|---------------|---------------|-------------|--------|-------------|------|---|
|      |                                     |    |            | DAFTA         | R PRODU       | к           |        |             |      |   |
|      | Search Name,                        | ۹. | Produk De  | ingan Kategor | i Fiesta      |             |        |             |      |   |
|      | E KAYEGORI                          |    | i cri      | ESTA          | -             |             | -      | FIESTA      |      |   |
|      | Service Dependent<br>Service Single |    | Tried      | Chicken       |               | Reroge      |        | Spicy Chick | P    |   |
|      | Familia                             |    | 130        | Carlos and    |               | Pue         |        | 1000        |      |   |
|      |                                     |    | Plan I     |               |               | 1           |        | - Andrew    |      |   |
|      | Pair Dore                           |    | and and    | 0.00          | - manta       | 100         |        | 1 1 1 1     | 26   |   |

Gambar 45 Halaman Kategori pada Pelanggan

#### 39. Halaman Tentang Kami pada Pelanggan

Halaman tentang kami pada Pelanggan merupakan halaman yang berisikan informasiinformasi dari dari riwayat yang terdapat pada sistem. Seperti pada Gambar 46 berikut ini :

![](_page_14_Picture_30.jpeg)

Gambar 46 Halaman Tentang Kami pada Pelanggan

#### 40. Halaman Detail Produk pada Pelanggan

Halaman detail produk pada Pelanggan merupakan tampilan dari detail dari masingmasing produk yang terdapat di dalam sistem.

# **JurnalTeknikdanTeknologiTepatGuna** https://rcf-indonesia.org/jurnal/index.php/jtech volume 1 (1), 2024 hal: 1-12

![](_page_15_Picture_2.jpeg)

Seperti pada Gambar 47 berikut ini

https://rcf-indonesia.org/jurnal/index.php/jtech volume 1 (1), 2024 hal: 1-12

![](_page_16_Picture_2.jpeg)

![](_page_16_Picture_3.jpeg)

#### Gambar 47 Halaman Detail Produk pada Pelanggan

41. Halaman Keranjang Belanja pada Pelanggan

Halaman keranjang belanja pada Pelanggan merupakan tampilan keranjang belanja yang memuat produk-produk yang sudah dipilih oleh Pelanggan untuk dibeli. Seperti pada Gambar 48 berikut ini :

![](_page_16_Picture_7.jpeg)

#### Gambar 48 Halaman Keranjang Belanja pada Pelanggan

42. Halaman Checkout Belanja pada Pelanggan

Pada halaman checkout belanja pada Pelanggan merupakan tampilan checkout belanja yang sudah dimasukkan ke dalam keranjang oleh Pelanggan. Seperti pada Gambar 49 berikut ini :

![](_page_16_Figure_11.jpeg)

#### Gambar 49 Halaman Checkout Belanja pada Pelanggan

#### 43. Halaman Faktur Belanja pada Pelanggan

Halaman ini merupakan halaman faktur belanja yang muncul setelah Pelanggan melakukan checkout belanja. Yang berisikan total belanja beserta tarif kirim dan informasi untuk melakukan pembayaran. Seperti pada Gambar 50 berikut ini :

 Kincian Pengiriman
 FAKTUR RELANZA

 Midammad Alaf
 No Trans: 1960/19742140

 Bekemargi
 Tanggal 20 Januari 2024

 Satinda Ogmail com
 Tanggal 20 Januari 2024

Gambar 50 Halaman Faktur BelanjapadaPelanggan

#### 44. Halaman Konfirmasi Belanja pada Pelanggan

Ini merupakan tampilan konfirmasi produk yang harus dibayar . Seperti pada Gambar 51 berikut ini:

|              | KON             | IFIRMASI PEM | BAYARAN    |              |                    |
|--------------|-----------------|--------------|------------|--------------|--------------------|
| NO PESANAN   | TOTAL PEMBELIAN | ONCRUE KIDIN | TOTAL      | STATUS       | Arts               |
| PHODostaniap | Rp. 28.000      | Rp. 20.000   | Rp. 46.000 | Beturn Bayar | -Z.pland<br>Mintal |
|              |                 |              |            |              |                    |

#### Gambar 51 Halaman Konfirmasi Belanja pada Pelanggan

45. Halaman Upload Bukti Transfer pada Pelanggan

Halaman ini merupakan konfirmasi belanja berupa form untuk mengupload bukti transfer yang sudah sesuai dengan faktur belanja berdasarkan produk yang dicheck out dan tarif kirim. Seperti pada Gambar 52 berikut ini :

|                                                                                                    | OPLOAD BOKTI BATAR                |               |
|----------------------------------------------------------------------------------------------------|-----------------------------------|---------------|
| BICGATA DIRI                                                                                                    | I UPLOAD BURTI TRANSFER           |               |
| manufactorial 6.2                                                                                                    | Browne tuckti porribopariant jorg |               |
|                                                                                                    | PRODUK ANDA #PHospograsiag        |               |
| all has a second second s | Durrpling has peop # a            | Hp. 26.000    |
|                                                                                                    | Substant                          | Np. 28.000,00 |
|                                                                                                    | Tard shows                        | Pp. 25.055,00 |
| Bukitingpi                                                                                                    | Turbal Bertarga                   | #p. +5.000,00 |
|                                                                                                    |                                   |               |

#### Gambar 52 Halaman Upload Bukti Transfer pada Pelanggan

#### 46. Halaman Riwayat Belanja pada Pelanggan

Halaman riwayat belanja pada Pelanggan merupakan tampilan status pada produk yang sudah Pelanggan beli. Seperti pada Gambar 53 berikut ini :

| Rainf South | 1             | Hone Produk     | Kategori Tentang Ko | nfirmasi <mark>Hivryyt</mark> Log | put      | 0,  =          | ŵ |
|-------------|---------------|-----------------|---------------------|-----------------------------------|----------|----------------|---|
|             |               |                 | RIWAYAT BELA        | ALM                               |          |                |   |
|             | NO PESANAN    | TOTAL PEMBELIAN | ONGROS KIREM        | 707AL                             | STATUS   | A65            |   |
|             | Phoipseulphga | Rp. 51.000      | Rp. 30.000          | Rp. 111.000                       | Second 1 | @Cetak         |   |
|             | FHOREGETER    | Rp. 54.000      | Rp. 20.000          | Hp. 74.000                        | Second   | @Cetale        |   |
|             | PHILPISONSIS  | Rp. 27.000      | Rp. 20.000          | Rp. 47.000                        | Service  | @Cenk          |   |
|             | Printpogrames | Rp. 26,000      | Rp. 20.000          | Rp. 48.000                        | Pending  | <b>Ö</b> Cetak |   |

Gambar 53 Halaman Riwayat Belanja pada Pelanggan

https://rcf-indonesia.org/jurnal/index.php/jtech volume 1 (1), 2024 hal: 1-12

![](_page_17_Picture_2.jpeg)

#### Kesimpulan

Pada bagian ini akan menjelaskan tentang kesimpulan yang berisi hasil-hasil yang diperoleh setelah dilakukan analisis desain dan implementasi dari perancangan sistem informasi yang berupa kesimpulan dan saran, sebagai berikut:

- 1. Dengan merancang sistem informasi penjualan barang dapat membantu karyawan dalam mengolah transaksi penjualan.
- 2. Menerapkan metode Economic Order Quantity (EOQ) dapat dengan mudah menentukan jumlah ekonomis setiap kali pemesanan sehingga meminimalisasi biaya total persediaan.
- 3. Membangun sistem informasi persediaan dan penjualan ini dapat menghasilkan laporan persediaan serta penjualan barang pada toko raja sosis.
- 4. Menerapkan bahasa pemrograman php dan database mysql dapat mempermudah penjualan dan menjamin keamanan data di database.

#### Daftar Rujukan

- [1] Haslindah, A. S. Iriani, M. Ardi, dan Zulkifli, "Penerapan Manajemen Persediaan Dalam Mengantispasi Kerugian Barang Dagangan Di Toko Mega Jilbab," *J. Manaj. dan Perbank. Syariah*, vol. 2, no. November, hal. 58– 69, 2020.
- [2] A. Alwendi, "Penerapan E-Commerce Dalam Meningkatkan," *Manaj. Bisnis*, vol. 17, no. 3, hal. 317–325, 2020.
- [3] R. Fadhyl, C. Ningsih, dan O. Sukirman,
  "Analisis Metode Economic Order Quantity (EOQ) Dalam Upaya Meningkatkan Efisiensi Pada North Wood Coffee & Eatery Bandung," J. Gastron. Tour., vol. 5, no. 2, hal. 79–86, 2018.